## カウントダウンマークをつけてみよう!

Adobe Premiere (アドビ プレミア)6.5

ビデオ作品の最初にカウントダウンマークをつけると、プロフェッショナルな感じがして、かっこよく? なります。

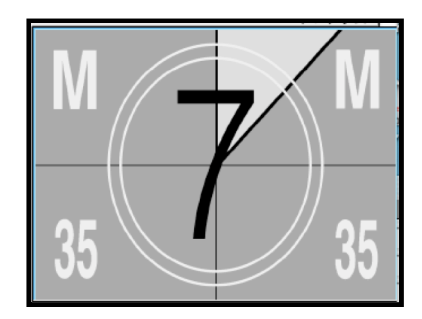

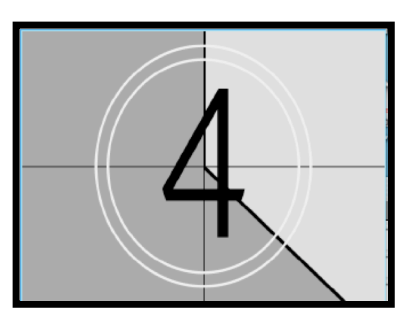

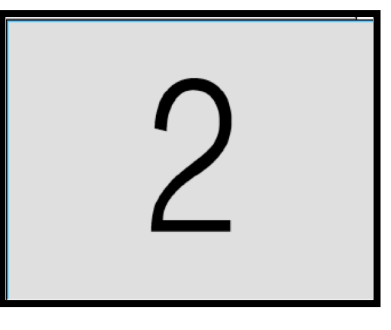

- 1. プロジェクトウインドウの下の方にある 回 🔿 🔿 📷 プロジェクト: 名称未設定 6 **001 - 00 09 56 22 Ⅲ №** ムービー 720 x 480 (0.900) 00:00:09:01, 29.97 fps 32000 Hz - 16 ビット - ステレオ 平均デ - ジレ-1: 毎秒3.82MB アイコンから「項目の作成」を選ぶ。 £.... Эœ 項目 名前 001 - 00 09 56 22 III へ ムービー 720 x 480 (0.900) ビン 1項目 ▼ 注釈 Þ 💐 ピン 1 2. クリエイトウインドウの クリエイト オプションタイプから 「カウントダウンマーク」 OK オブジェクトタイプ カウントダウンマーク... を選んで「OK」をクリック キャンセル
- 3. カウントダウン設定ウインドウで 色や時間を設定する。

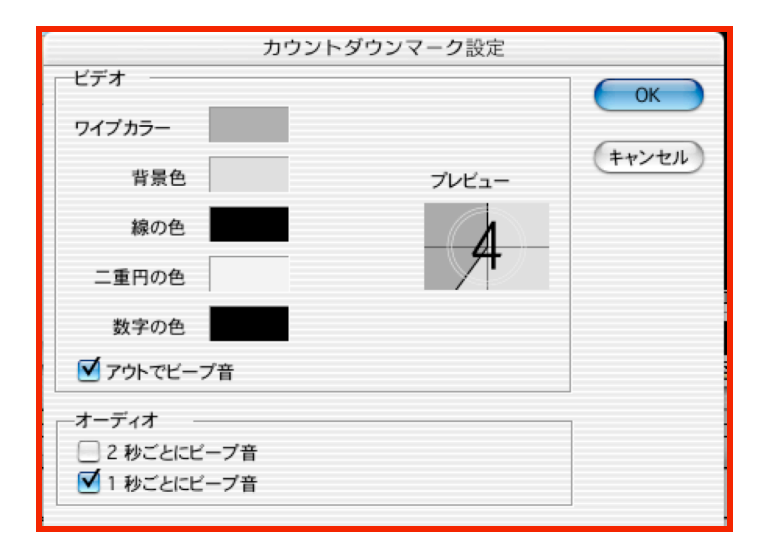

 プロジェクトウインドウに現れた カウントダウンのアイコンを、 タイムラインウインドウの最初に ドラッグ&ドロップする。

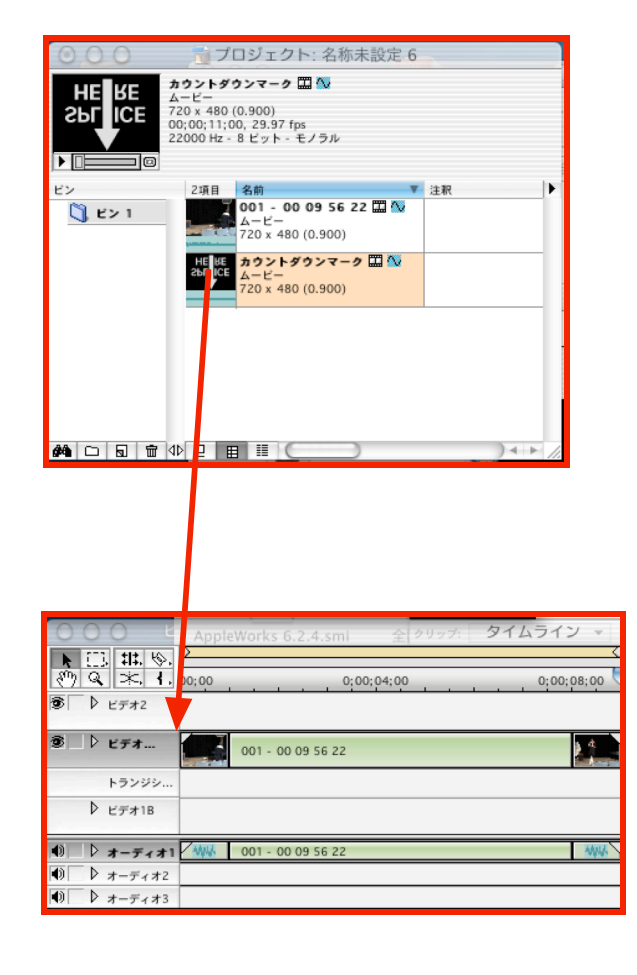

5. 作品の最初にカウントダウ マークが入って完成。

| 000 4                          | AppleWorks 6.2.4.smi 全 クリップ: タイムライン - |             |
|--------------------------------|---------------------------------------|-------------|
| ▶ [] # %<br>⑦ Q <del>* 1</del> | 0;00;04;00 0;00;08;00 0               | 0:00;12;00  |
| ● レデオ2                         |                                       |             |
| ®_♪ ビデオ <b>(</b>               | Ale BE<br>Aby ICE カウントダウンマーク          | 001 -       |
| トランジシ                          |                                       |             |
| ▷ ビデオ1B                        |                                       |             |
| ● ▷ オーディオ1                     | / 柳枝 カウントダウンマーク                       | WW WW 001 - |
| ● ▶ オーディオ2                     |                                       |             |
| ● ▶ オーディオ3                     |                                       |             |